# GRANTS.GOV UMCES USER GUIDE

# University of Maryland Center for Environmental Science

This user guide is adapted for use at UMCES from portions of the User Guide offered by Grants.gov. and as modified by UM. You can use this online document or print it as needed.

02/22/06

# **Table of Contents**

| CUSTOMER SUPPORT (GRANTS.GOV)                     | 2  |
|---------------------------------------------------|----|
| DOWNLOADING APPLICATION VIEWER                    | 4  |
| INSTALLING THE PURE EDGE VIEWER                   | 7  |
| FINDING GRANT OPPORTUNITIES                       | 19 |
| SEARCHING GRANT OPPORTUNITIES                     | 20 |
| APPLYING FOR GRANTS                               | 25 |
| COMPLETING APPLICATION PACKAGES                   | 29 |
| SUPPLEMENT FOR MACINTOSH USERS                    | 36 |
| UMCES INFORMATION FOR SF424 (STANDARD COVER PAGE) | 37 |

#### **Customer Support**

If you have questions at any time while on Grants.gov, help is just a click away.

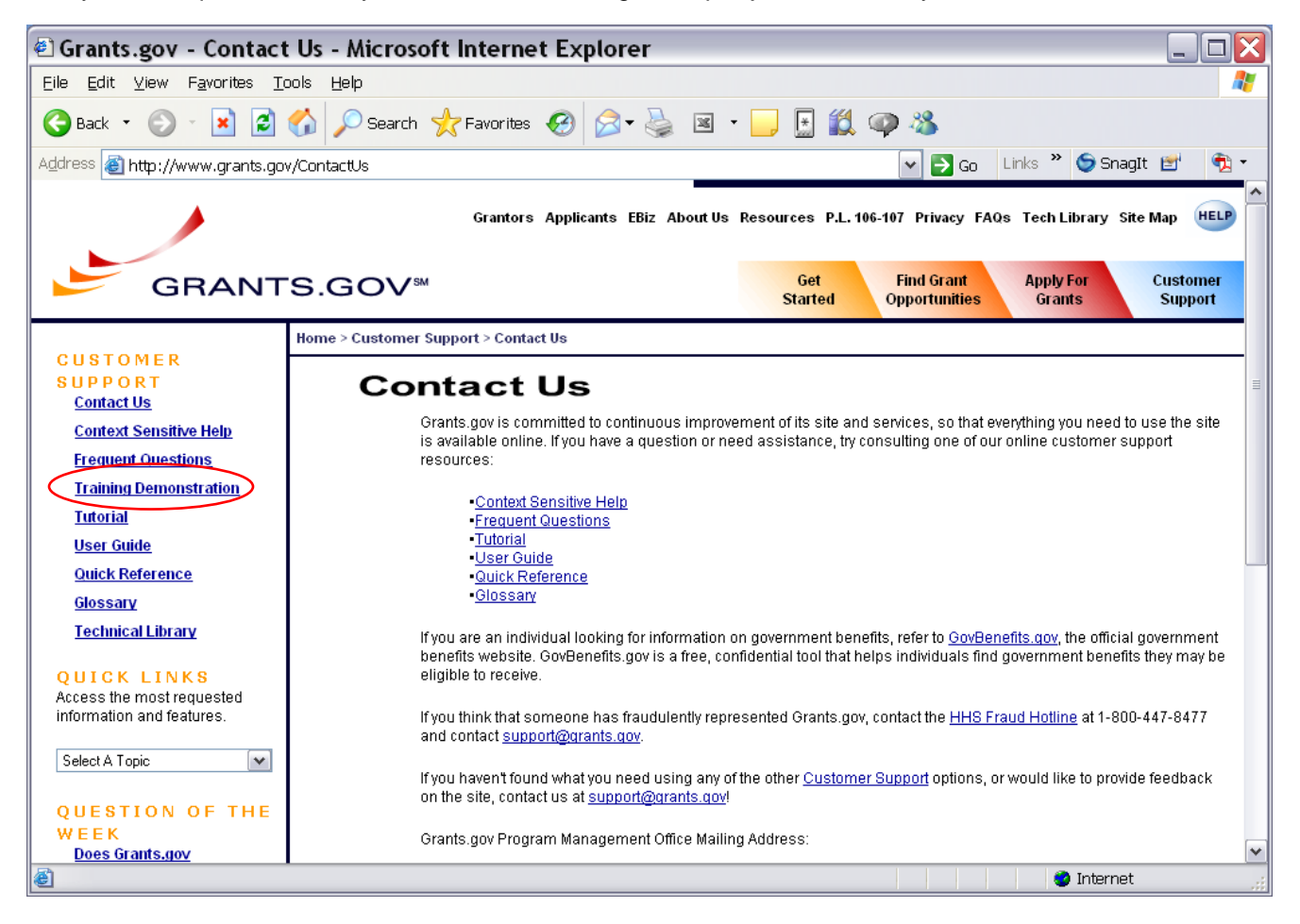

The Help provides you context-sensitive information for each screen.

To access the Help, simply click **Help** at the top of any screen.

Clicking the Help button at the top of the screen in Grants.gov will open a help screen for that page and will provide you with detailed information and/or instruction for the screen.

#### **User Guide**

The User Guide is a well indexed, comprehensive guide to reference information about Grants.gov, you can use this online or print out what you need.

To view the User Guide, simply click the User Guide link on the left of **Customer Support** screen. This will open a User Guide window.

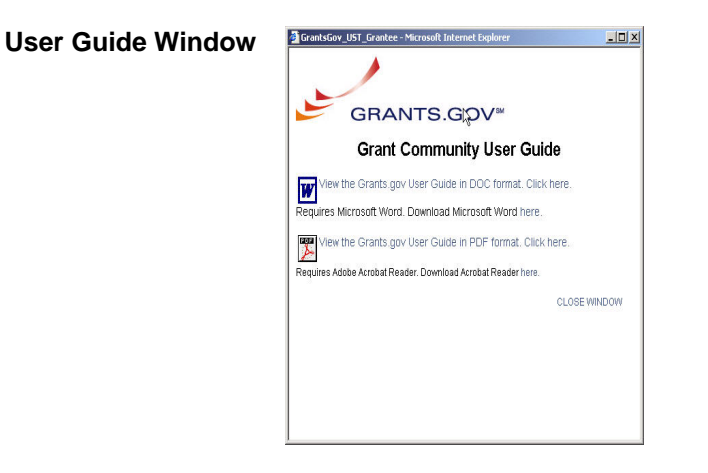

You can download the User Guide as a Microsoft Word document or as a PDF document. You will need Adobe Reader to view the PDF document.

To download the Microsoft Word document User Guide, click View the Grants.gov User Guide in DOC format. Click here.

If you have Adobe Reader and want to download the PDF User Guide, click **View the Grants.gov User Guide in PDF format. Click here**.

If you do NOT have Adobe Reader, you can download and install it. Click the **here** link at the end of **Download Acrobat Reader here**. You will NOT be able to view the PDF User Guide without Adobe Reader.

This will take you to the Adobe website where you can download and install Adobe Reader for free. Follow the onscreen instructions to download and install the program.

When you have downloaded the User Guide, click the **Close Window** link to close the **User Guide** window.

#### Contact Us

If you haven't found what you need using any of the other customer support options or would like to give us some feedback about the site, send us an email or give us a call!

You can email us at <u>support@grants.gov</u> or reach us by telephone at 1-800-518-GRANTS (1-800-518-4726). The Customer Support Center hours of operation are Monday – Friday from 7:00 a.m. to 9:00 p.m. EDT (Eastern Standard Time).

#### Cookies

To use this website, you must enable cookies support in your web browser. Cookies will only be used for the duration of the individual session to allow you easy navigation within the website. A

cookie is a small piece of information that is sent to your browser-- along with a Web page-- when you access a Web site. There are two kinds of cookies. A session cookie is a line of text that is stored temporarily in your computer's RAM. Because a session cookie is never written to a drive, it is destroyed as soon as you close your browser. A persistent cookie is a more permanent line of text that gets saved by your browser to a file on your hard drive. Depending on your browser settings, you may receive notification that a given site is requesting cookie information, possibly with an expiration date. Persistent cookies have an expiration date in the future. Session cookies have no date associated with them.

The Grants.gov website will create a session cookie whenever you access the website. The session cookie is automatically destroyed as soon as you close your browser. We do not create any persistent cookies.

## **Downloading Application Viewer**

To download the Application Viewer:

- 1. Click the link on the **Download Application Viewer** screen at <a href="http://www.grants.gov/DownloadViewer">http://www.grants.gov/DownloadViewer</a>
- 2. Verify that your computer meets the system requirements.
- 3. NOTE: This application will NOT work on Macintosh operating systems. You must use either the Citrix server option (See this link for more information <a href="http://apple.doit.wisc.edu/grants.gov/">http://apple.doit.wisc.edu/grants.gov/</a>) or a Windows operating system to complete the forms.
- 4. Download PureEdge Viewer.
- 5. Install PureEdge Viewer.

#### **Downloading Application Viewer**

In order to access and complete applications, you will need to download and install the PureEdge Viewer, a small, free program.

#### PureEdge Viewer: Minimum System Requirements

For PureEdge Viewer to function properly, your computer must meet the following system requirements:

Windows 98, ME, NT 4.0, 2000, XP\*

500 Mhz processor

128 MB of RAM

40 MB disk space

Web browser: Internet Explorer 5.01 or higher, Mozilla or Firefox

If you have problems setting-up the software, you may not have security permissions to install new programs on your system. If that is the case, you should contact your system administrator.

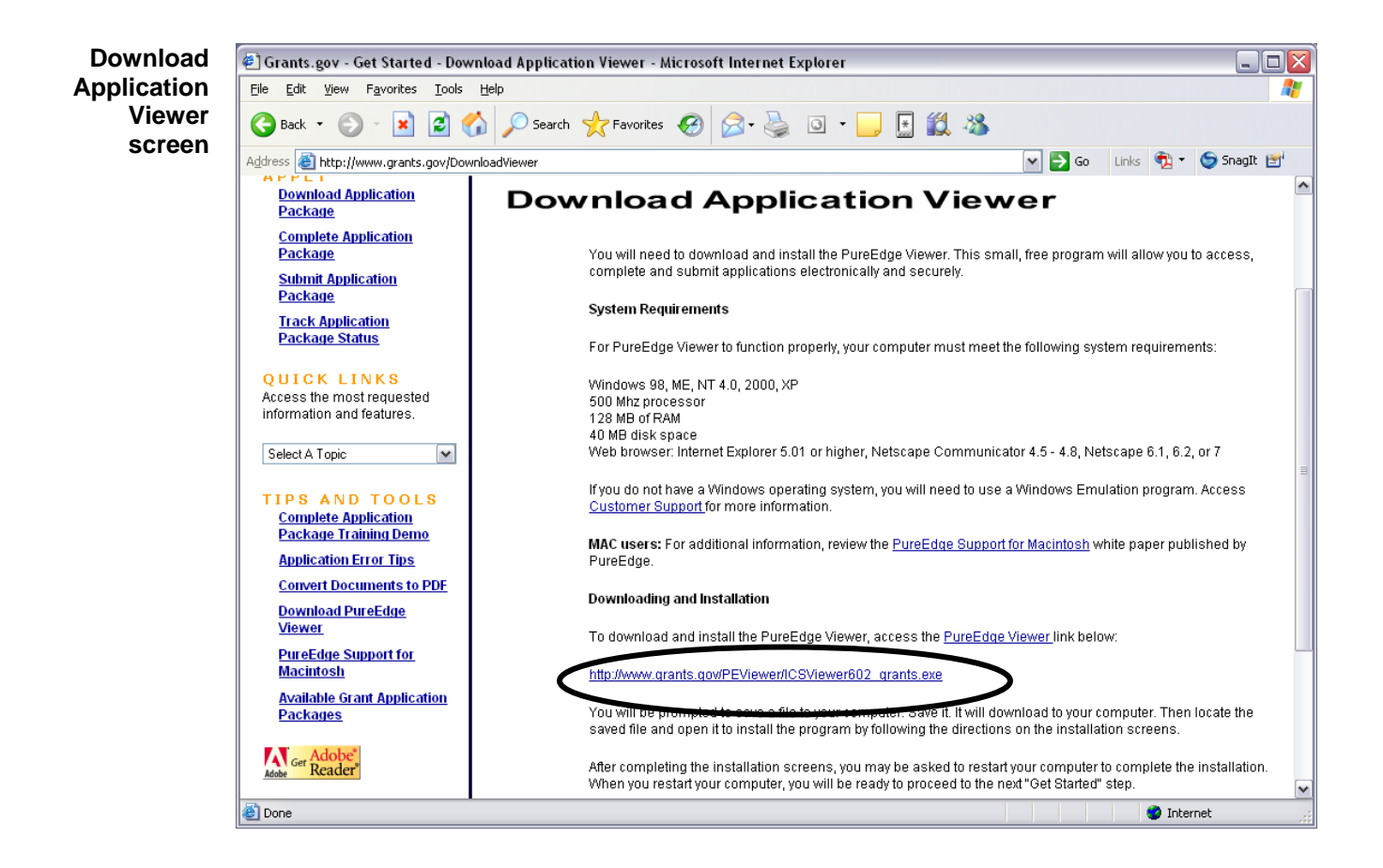

Click the http://www.grants.gov/PEViewer/ICSViewer602\_grants.exe link.

This will open the File Download window.

| window | 0 | Some files can harm your computer. If the file information below                       |
|--------|---|----------------------------------------------------------------------------------------|
|        | 9 | looks suspicious, or you do not fully trust the source, do not open or save this file. |
|        |   | File name: ICSViewer602_grants.exe                                                     |
|        |   | File type: Application                                                                 |
|        |   | From: www.grants.gov                                                                   |
|        |   | This type of file could harm your computer if it contains malicious code.              |
|        |   | Would you like to open the file or save it to your computer?                           |
|        |   | Open Save Cancel More Info                                                             |
|        |   |                                                                                        |

Click the Save button.

This will open the **Save As** window where you can designate where the program should save on your computer.

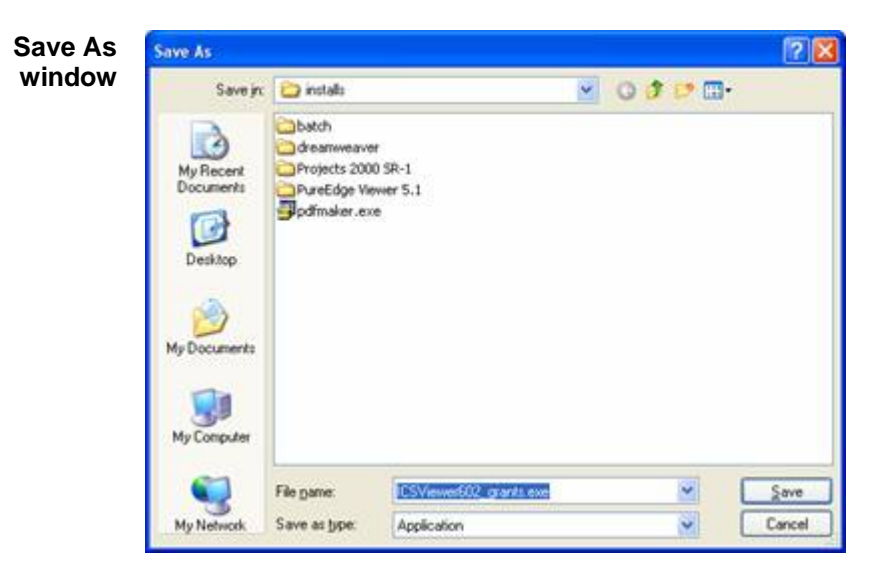

Browse to where you would like the program to save on your computer.

Once you have browsed to where you want PureEdge Viewer to save on your computer, click the **Save** button.

This will download the program. While the program is downloading, the **Download complete** window will show its progress.

| Complete<br>window | Download complete Download Complete Saved: ICSViewer602_grants.exe from www.grants.gov                                                                                                    |
|--------------------|----------------------------------------------------------------------------------------------------|
|                    | Downloaded:       8.58 MB in 1 sec         Download to:       C:\installs\ICSViewer602_grants.exe         Transfer rate:       8.58 MB/Sec         Close this dialog box when download completes         Qpen       Open Folder         Close |

Make sure that the box next to **Close this dialog box when download completes** is NOT checked on the **Download Complete** window.

## Installing PureEdge Viewer

When the download has completed, click the **Open** button on the **Download complete** window.

If the Download Window closes when the download completes, you will need to locate the file that downloaded on your computer and open it.

When the installation file opens, it will prompt you with: This will install PureEdge's ICS Viewer 6.0.2. Do you wish to continue?

| Prompt screen | ICS Viewer                                                              |
|---------------|-------------------------------------------------------------------------|
|               | This will install PureEdge's ICS Viewer 6.0.2. Do you wish to continue? |

Click the Yes button.

This will open the ICS Viewer 6.0 KeySign program setup.

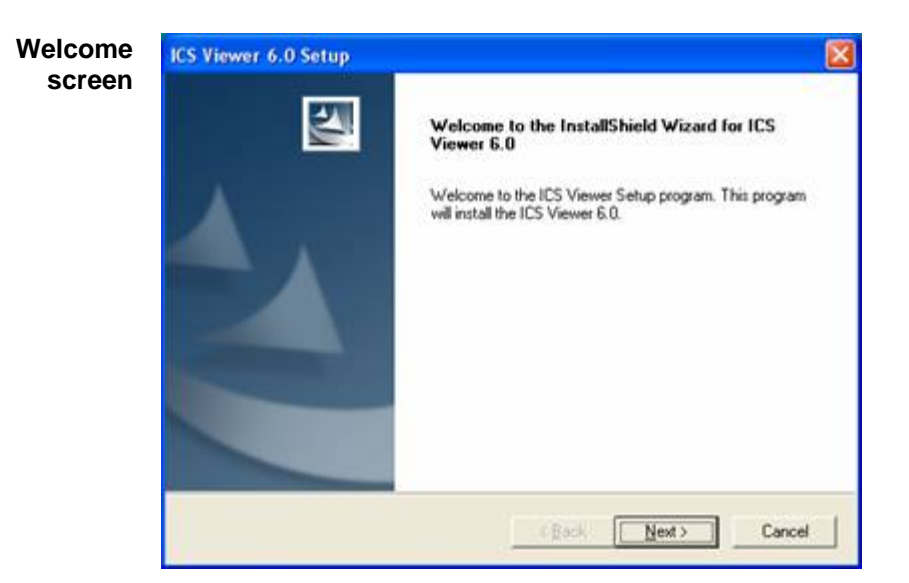

Click the Next button to continue. This will take you to the License Agreement.

| Agreement<br>screen | License Agreement<br>Please read the following license agreement carefully.                                                                                                    | 2                |
|---------------------|----------------------------------------------------------------------------------------------------|------------------|
|                     | Press the PAGE DOWN key to see the rest of the agreement.                                                                                                    |                  |
|                     | END-USER LICENSE AGREEMENT                                                                                                    | 2                |
|                     | This PureEdge Solutions Inc. ("PureEdge") end-user license<br>agreement ("EULA") accompanies the PureEdge software program<br>(the "Software") and related explanatory materials (the<br>"Documentation") provided or made accessible to you. This<br>EULA is a legal agreement between you and PureEdge that sets<br>out your right to use the Software and Documentation (each a |                  |
|                     | "Product").<br>Do you accept all the terms of the preceding License Agreement? If you choose                                                                                                    | e No, Setup will |
|                     | close. To install the ICS Viewer, you must accept this agreement.                                                                                                    |                  |
|                     | < <u>B</u> ack Yes                                                                                                    | No               |

Read the License Agreement and click the **Yes** button to accept the agreement and continue with the installation.

This will take you to the Customer Information screen.

| Information<br>screen | Customer Information Please enter your information.                    |
|-----------------------|------------------------------------------------------------------------|
|                       | Please enter your name and the name of the company for which you work. |
|                       | User Name:                                                             |
|                       | p<br>Company Name:                                                     |
|                       |                                                                        |
|                       |                                                                        |
|                       | InstallShield                                                          |

Enter a user name in the **User Name** field. Enter your company's name in the **Company Name** field.

Click the **Next** button.

Note - the Next button will not become active until both fields are completed.

This will take you to **Choose Destination Location** screen.

| Destination<br>Location | Choose Destination Location<br>Select folder where Setup will install files.  |  |
|-------------------------|-------------------------------------------------------------------------------|--|
|                         | Setup will install the ICS Viewer in the following folder.                    |  |
|                         | To install in a different folder, click Browse and select another folder.     |  |
|                         | You can choose not to install the ICS Viewer by clicking Cancel to exit Setup |  |
|                         |                                                                               |  |
|                         | Destination Folder                                                            |  |
|                         | Destination Folder<br>C:\Program Files\PureEdge\Viewer 6.0                    |  |
|                         | Destination Folder<br>C:\Program Files\PureEdge\Viewer 6.0                    |  |

We recommend that you save the program at the default location displayed in the **Destination Folder** box.

Click the **Next** button to continue.

This will take you to Select Program Folder screen.

| Setup will add program icons to the Program Folder listed below. You may type a new fold<br>name, or select one from the existing folders list. Click Next to continue.<br>Program Folders:<br>ICS Viewer 80<br>Egisting Folders:<br>Address table The Tools<br>Adobe<br>Adhesistative Tools<br>Adobe<br>Ahead Nero<br>Centura Compliance<br>CoreIDRAW 10<br>Creative<br>Dell Applications<br>Games                                                                                                    |                                                     |
|----------------------------------------------------------------------------------------------------|-----------------------------------------------------|
| name, or select one from the existing folders list. Lick Next to continue.  Program Folders:  Egisting Folders:  Administrative Tools Addebe Ahead Nero Centura Compliance CoreDRAW 10 Creative Dell Applications Games                                                                                                    | gram Folder listed below. You may type a new folder |
| Engram Folders:<br>IDS Mewer 60<br>Egisting Folders:<br>Administrative Tools<br>Administrative Tools<br>Administrative Tools<br>Administrative Tools<br>Administrative Tools<br>Administrative Tools<br>Administrative Tools<br>Compliance<br>Compliance<br>Compli | Iders list. Llick Next to continue.                 |
| Existing Folders:<br>Administrative Tools<br>Administrative Tools<br>Adobe<br>Ahead Nero<br>Centura Compliance<br>CoreDRAW 10<br>Creative<br>Dell Applications<br>Games                                                                                                    |                                                     |
| Egisting Folders:<br>Administrative Tools<br>Administrative Tools<br>Adobe<br>Ahead Nero<br>Centura Compliance<br>CoreIDRAW 10<br>Creative<br>Dell Applications<br>Games                                                                                                    |                                                     |
| Accessories<br>Administrative Tools<br>Adobe<br>Ahead Nero<br>Centura Compliance<br>CoreDRAW 10<br>Creative<br>Dell Applications<br>Games                                                                                                    |                                                     |
| Administrative Tools<br>Adobe<br>Ahead Nero<br>Centura Compliance<br>CoreIDRAW 10<br>Creative<br>Dell'Applications<br>Games                                                                                                    |                                                     |
| Ahead Nero<br>Centura Compliance<br>CoreURAW 10<br>Creative<br>Dell'Applications<br>Games                                                                                                    |                                                     |
| Centura Compliance<br>CoreDRAW 10<br>Creative<br>Dell'Applications<br>Games                                                                                                    |                                                     |
| Creative<br>Dell Applications<br>Games                                                                                                    |                                                     |
| Dell Applications<br>Games                                                                                                    |                                                     |
| Games                                                                                                    |                                                     |
|                                                                                                    |                                                     |
|                                                                                                    |                                                     |
|                                                                                                    |                                                     |
| Contraction (                                                                                                    |                                                     |

#### You may want to type in PUREEDGE VIEWER here instead of ICS Viewer.

Click the **Next** button to continue.

This will install the program. The installation progress will be displayed in the **Install** window.

| Install<br>window | Installing: Copying ICS Viewer files |  |
|-------------------|--------------------------------------|--|
|                   | 41%                                  |  |
|                   | Cancel                               |  |

When the installation has completed, the InstallShield Wizard Complete screen will appear.

![](_page_11_Picture_0.jpeg)

Click the **Finish** button. This will launch the program and open the **ICS Viewer Help Information** window.

![](_page_11_Picture_2.jpeg)

There is an upgrade to the PureEdge software. If you try to download an application package from Grants.gov and get the message below, you need to go to <a href="http://www.grants.gov/PEViewer/PureEdgeUpgradeSetup.exe">http://www.grants.gov/PEViewer/PureEdgeUpgradeSetup.exe</a> .

| InternetForm                            | System 🔰                                                                                                    |
|-----------------------------------------|----------------------------------------------------------------------------------------------------|
| Prior to (completi<br>most recent Purel | and) submitting your application on Grants.gov, you MUST download and install the<br>ge Viewer Upgrade from http://www.grants.gov/DownloadViewer. |
|                                         | ОК                                                                                                    |

# IMPORTANT: This software must be installed BEFORE you try to complete the application package!

When you click on the http://www.grants.gov/PEViewer/PureEdgeUpgradeSetup.exe

![](_page_12_Picture_4.jpeg)

hyperlink, the window below may appear. Click on the word SAVE.

When the SAVE AS window appears, save it to your DESKTOP.

![](_page_13_Picture_0.jpeg)

Once you have downloaded the upgrade, click CLOSE if the window below is still on your screen.

| Download        | complete                              |
|-----------------|---------------------------------------|
| Down            | load Complete                         |
| Saved:          |                                       |
| PureEdgeUpgrade | eSetup.exe from www.grants.gov        |
| (               |                                       |
| Downloaded:     | 2.35 MB in 5 sec                      |
| Download to:    | C:\Docu\PureEdgeUpgradeSetup.exe      |
| Transfer rate:  | 482 KB/Sec                            |
| Close this dial | og box when download completes        |
|                 | <u>R</u> un Open <u>F</u> older Close |

To install the PureEdge upgrade, double click on the icon on your desktop that says PureEdgeUpgradeSetup.

![](_page_14_Picture_3.jpeg)

You may see the window below. If you do, click RUN.

| Open                                  | File - Security Warning                                                                                                    |  |
|---------------------------------------|----------------------------------------------------------------------------------------------------|--|
| The pu<br>run thi                     | ublisher could not be verified. Are you sure you want to<br>s software?                                                                                                    |  |
|                                       | Name: PureEdgeUpgradeSetup.exe                                                                                                    |  |
|                                       | Publisher: Unknown Publisher                                                                                                    |  |
|                                       | Type: Application                                                                                                    |  |
|                                       | From: C:\Documents and Settings\vperkins\Desktop                                                                                                    |  |
|                                       | <u><u>B</u>un Cancel</u>                                                                                                    |  |
| ✓ Always ask before opening this file |                                                                                                    |  |
| 8                                     | This file does not have a valid digital signature that verifies its<br>publisher. You should only run software from publishers you trust.<br><u>How can I decide what software to run?</u> |  |

When you see the screen below, click NEXT.

| PureEdge Submission Upgrade - InstallShield Wizard 🔀 |                                                                                                    |  |  |  |
|------------------------------------------------------|----------------------------------------------------------------------------------------------------|--|--|--|
|                                                      | Welcome to the InstallShield Wizard for<br>PureEdge Submission Upgrade                                           |  |  |  |
|                                                      | The InstallShield® Wizard will install PureEdge Submission<br>Upgrade on your computer. To continue, click Next. |  |  |  |
|                                                      | < <u>Back</u> Next> Cancel                                                                                       |  |  |  |

The next screen pulls the information from your computer. Just click NEXT.

| PureEdge Submission Upgrade - InstallShield Wizard 🔀                   |
|------------------------------------------------------------------------|
| Customer Information<br>Please enter your information.                 |
| Please enter your name and the name of the company for which you work. |
| User Name:                                                             |
| ORAA                                                                   |
| Company Name:                                                          |
| UMCP                                                                   |
|                                                                        |
| Installbhield <u>Back</u> <u>N</u> ext > Cancel                        |

To begin the installation, click INSTALL when you see the screen below.

| PureEdge Submission Upgrade - InstallShield Wizard 🔀                                                               |
|----------------------------------------------------------------------------------------------------|
| Ready to Install the Program                                                                                       |
| The wizard is ready to begin installation.                                                                         |
| Click Install to begin the installation.                                                                           |
| If you want to review or change any of your installation settings, click Back. Click Cancel to exit<br>the wizard. |
|                                                                                                    |
|                                                                                                    |
|                                                                                                    |
|                                                                                                    |
|                                                                                                    |
|                                                                                                    |
| InstallShield                                                                                                    |
| < <u>B</u> ack Install Cancel                                                                                      |

You will see a progress screen that shows the status of the installation.

| PureEdge Submission Upgrade - InstallShiel                                 | d Wizard 🔀 |
|----------------------------------------------------------------------------|------------|
| Setup Status                                                               |            |
| PureEdge Submission Upgrade is configuring your new software installation. |            |
|                                                                            |            |
| InstallShield                                                              | Cancel     |

When the installation is complete, you will see the screen below.

Click the FINISH button.

![](_page_18_Picture_1.jpeg)

# **Finding Grant Opportunities**

Grants.gov provides you with the ability to search for Federal government-wide grant opportunities and to sign up to receive grant opportunity email notifications.

To find grant opportunities or to sign up to receive grant opportunity email notifications, click the **Find Grant Opportunities** tab at the top of any screen within Grants.gov. or go to <u>http://www.grants.gov/Find</u>

This will take you to the Find Grant Opportunities screen.

![](_page_19_Picture_4.jpeg)

You can learn how to find grant opportunities in the following sections:

<u>Search Grant Opportunities</u> - Grants.gov provides you with the ability to search for Federal government-wide grant opportunities. Four search options are available from the Search Grant Opportunities page; Basic Search, Browse by Category, Browse by Agency and Advanced Search.

<u>Receive Grant Opportunity Emails</u> - Sign up to receive grants announcements from the Federal Grants Opportunities (FGO) site. You can receive grant announcements based on the options listed below:

- Register to receive all notices for selected notices based on funding opportunity number.
- Register to receive all notices from selected agencies and categories of funding activities.
- Register to receive all notices from selected interest and eligibility groups.
- Register to receive all grants notices.

After subscribing, you will receive announcements of both new grants and modifications of existing grant announcements.

Users of this service may add new subscriptions or <u>unsubscribe</u> from all subscriptions at any time. To remove one or more subscriptions, first unsubscribe from all subscriptions, then re-subscribe to the subscriptions you want to keep.

## **Searching Grant Opportunities**

Click the Search Grant Opportunities link on the left of the screen.

This will take you to the Search Grant Opportunities screen.

![](_page_20_Picture_9.jpeg)

There are a number of ways to search and browse on Grants.gov. Use **Basic** and **Advanced Search** when you are looking for something specific. When you want to explore the different types of grants or you are not sure exactly what type of grant opportunity that you are looking for, browse by **Category** or **Agency**.

**Basic Search**: Allows you to search by Keyword, Funding Opportunity Number, or CFDA Number.

**Browse by Category**: Do you want to learn about Federal grant opportunities available today? Start by selecting a grant category that interests you.

**Browse by Agency**: Access a list of grant opportunities by Agency by clicking on a Federal Agency.

Advanced Search : If you still have not found what you are looking for by completing the basic search or browsing, use the advanced search. This allows you to search by Date, Funding Activity Category, Funding Instrument Type, and Agency in addition to searching by Funding Opportunity Number or CFDA Number or completing a Keyword search.

#### Advanced Search

| pportunities |                                                                                                    | inative Australia Mar Mar Inte Manaria Manaria PJ. 48-40 Proces Main Mar 🥶                                                                                                    |
|--------------|----------------------------------------------------------------------------------------------------|----------------------------------------------------------------------------------------------------|
| screen       | GRANT                                                                                                    | S.GOV-                                                                                                    |
|              | Taxan International                                                                                           | Rome - Free Trans Tagentumes - Trans to perform the                                                                                                    |
|              | Receive is an Opportunity<br>Refit.ation                                                                      | Search Grant Opportunities<br>Inter Search Grant Opportunities<br>Inter Search Search Sear                                                                                                    |
|              | finition at the second                                                                                        | It surfaces as advanced search for a prod, complete any constraints of them, and not the Ward based funders increase (part) Say draw for heads)<br>such a discussion.                                                                                                    |
|              | Promot Graff (Resonantition<br>Within Social Annual<br>Resolution Scient Resolution<br>Factories<br>Textories |                                                                                                    |
|              | Additional To and Personners                                                                                  | " in creating and the second in the second second s                                                                                                    |
|              |                                                                                                    | Address Honorean<br>Address Honorean<br>Interviewe<br>Hernisteren<br>Hernisteren<br>Hernister |
|              |                                                                                                    | based by Old Ranker                                                                                                    |
|              |                                                                                                    | Sandara<br>Majar Valendara (1910)<br>Januar (1910)                                                                                                    |
|              |                                                                                                    | Reservice by Faceling Institutioned Types                                                                                                    |

To use the **Advanced Search** option, follow the instructions below:

- Click the **Advanced Search** button.
- Enter information in one or more of the fields listed and then click the **Start Search** button. You are not required to enter information in all fields before clicking the **Start Search** button.
- Select whether you want to search **Active Documents** or **Archived Documents** in the Search In section by clicking the radio button next to the corresponding field. **Active Documents** are grant opportunities that are still available for applicants to submit applications. **Archived Documents** are opportunities that are no longer active for applicants to submit applications.
- If you know the funding opportunity number, enter it in the **Search by Funding Opportunity Number** field. If you are not sure of the entire Funding Opportunity Number:

Use an asterisk \* to replace one or more characters.

Use a question mark ? to replace one character.

- Select the time period for which you want to search in the **Dates to Search** field.
- If you know the offering agency's Catalog of Federal Domestic Assistance (CFDA) number, enter it in the Search by CFDA Number field. If you are not sure of the entire CFDA number:

Use an asterisk \* to replace one or more characters.

Use a question mark ? to replace one character.

- Select the funding activity category from the **Search by Funding Activity Category** field. If you want to select multiple items in this list, hold down the **CONTROL** or **SHIFT** keys. Mac users should hold the **APPLE** or **SHIFT** keys.
- Select the funding instrument type from the **Search by Funding Instrument Type** field. If you want to select multiple items in this list, hold down the **CONTROL** or **SHIFT** keys. Mac users should hold the **APPLE** or **SHIFT** key.
- Select the offering agency from the **Search by Agency** field. If you want to select multiple items in this list, hold down the **CONTROL** or **SHIFT** keys. Mac users should hold the **APPLE** or **SHIFT** key.
- To clear the Advanced Search form, click the Clear Form button.
- Once you have entered in the necessary search criteria, click the **Start Search** button to begin the search.

Your search results will display on a Search Results screen at FedGrants.gov.

![](_page_22_Picture_6.jpeg)

Note: Clicking on the Opportunity Title hyperlink will take you to the funding announcement where you can locate the CFDA number. Once you find an opportunity you wish to apply for, you will need to record the Funding Opportunity Number or CFDA Number and then enter it manually when you apply for the grant.

You can also click the **Apply for Grant Electronically** button in the Grant Announcement to automatically search for the application package for that specific grant. Simply click the **Grant** link on the **Search Results** screen. Then click the **Apply for Grant Electronically** button at the bottom of the screen. When you click this button, you will be taken to the **Selected Grant Applications for Download** screen which will list any available application packages for the grant.

If the download page does not have a link to download an application, the application is not found in Grants.gov. Instead, applicants should apply for that grant as the on screen instructions state.

#### **Additional Advanced Search Tips**

The following are search strategies to help improve the results of an **Advanced Search** for grant opportunities.

• Select multiple items when searching by Funding Activity Category, Funding Instrument Type, Agency, and Office.

If you want to select multiple items, it may be necessary on some browsers to hold down the CONTROL or SHIFT key to select multiple items. If you are a MAC user, use the APPLE key to mark multiple items.

• Expand your search by Keyword, Funding Opportunity or CFDA Number with a wildcard.

The following two wildcards can be used to expand your search:

- Asterisks can be used to replace one or more characters at the end of the term. This is useful for finding pages with words that have multiple endings. For example, if you typed "National\*" in to the search field, the results would contain links to all grant opportunities with phrases that include the word National, such as National Aeronautics and Space Administration or National Endowment for the Humanities.
- Question marks provide more search flexibility and can be used to replace any single character with the exception of the first character of a word. For example, if you typed "bl?ck" in to the search field, the results might contain phrases that contain "block" or "black", such as "Black Lung Clinics Program" or "Building Blocks Research for Advanced Concepts for High Temperature Tribology".
- Narrow your search by using Boolean operators to include and exclude words when searching by Keyword.

To help limit your results to specific information you can include Boolean operators, or special modifiers, that require certain words be included or excluded. Boolean operators that are words, such as OR, AND, and NOT, have to be upper case letters and require a space between search words. For example, "Housing AND Farming" will generate search results, but "HousingANDFarming" will not generate search results. The following are Boolean operators that can be used to complete a Keyword search:

- OR (Space is also considered as OR). If you type "Housing Farming" or "Housing OR Farming", the results would contain a match if Housing or Farming appears in the grant opportunity listing.
- AND (+ is also considered as AND). If you type "Housing+Farming" or "Housing AND Farming", the results would contain a match if Housing and Farming appears in the grant opportunity listing.
- NOT (- is also considered as NOT). If you type "Housing-Farming" or "Housing NOT Farming", the results would contain a match if Housing

appears in the document and Farming does not appear in the grant opportunity listing.

# **Applying For Grants**

To apply for a grant:

- 1. Download the application package and application instructions.
- 2. Complete the application package.
- 3. Upload the application package to ORAA at http://wwwumresearch.umd.edu/ORAA/upload/

To perform the steps above, access the Apply for Grants page at <a href="https://apply.grants.gov/forms\_apps\_idx.html">https://apply.grants.gov/forms\_apps\_idx.html</a>

#### Apply Step 1 – Download a Grant Application Package and Application Instructions

In order to download an application package and its instructions, you will need to enter the CFDA and/or Funding Opportunity number for that grant.

At this time, not all applications are available for download on Grants.gov. To view the list of the grants currently available on Grants.gov, click the Grants.gov Programs List (http://www.grants.gov/assets/GrantsgovProgramsList.pdf) found on the Get Started page under Step 2 Download and application package.

If the grant for which you want to apply is not listed on this list, follow the steps found in "Searching Grant Synopses" and following the instructions found in the announcement.

To download an application package go to https://apply.grants.gov/forms apps idx.html

| 🕙 Grants.gov - Download Applica                                                                                            | tion Package - Microsoft Internet Explorer 📃 🔲 🔀                                                                                                    |
|----------------------------------------------------------------------------------------------------|----------------------------------------------------------------------------------------------------|
| Eile Edit View Favorites Tools                                                                                             | Help 🥂                                                                                                    |
| 🚱 Back 👻 🕥 🕤 💌 😰 🍕                                                                                                    | 🏠 🔎 Search 📌 Favorites 🚱 😥 - 🌉 🖸 - 🛄 🔝 🎇 🦓                                                                                                    |
| Address 🕘 https://apply.grants.gov/for                                                                                     | ms_apps_jdx.html 🕑 🄁 Go 🛛 Links 😨 👻 🌀 SnagIt 🛒                                                                                                    |
| GRANT                                                                                                    | Grantors Applicants EBiz About Us Resources P.L. 106-107 Privacy FAQs Site Map                                                                                                    |
|                                                                                                    | Started Opportunities Grants Support                                                                                                    |
|                                                                                                    | Home > Apply > Download Application Package                                                                                                    |
| Download Application<br>Package                                                                                            | Download Application Package                                                                                                    |
| <u>Complete Application</u><br>Package                                                                                     | Note: You will need to download and install PureEdge Viewer, prior to downloading an Application Package.                                                                                                    |
| Submit Application<br>Package                                                                                              | To download an application package, enter the appropriate CFDA Number and/or Funding Opportunity Number<br>and click the "Download Package" button.                                                                                                    |
| Package Status                                                                                                    | CFDA Number:                                                                                                    |
| QUICK LINKS<br>Access the most requested                                                                                   | Funding Opportunity Number:                                                                                                    |
| Select A Topic                                                                                                    | Download Package                                                                                                    |
| TIPS AND TOOLS<br>Complete Application<br>Package Training Demo<br>Convert Documents to PDE<br>Download PureEdge<br>Viewer | If you do not remember the Funding Opportunity Number for the grant opportunity, return to the <u>Find Grant</u><br><u>Opportunities</u> section to locate the grant opportunity and then return to this screen to enter the number. You can<br>also refer to the <u>Available Grant Application Packages</u> list, which provides information on CFDA Numbers and/or<br>Funding Opportunity Numbers. |
| e Done                                                                                                    | S Internet                                                                                                    |

Enter the CFDA number of the agency which is offering the opportunity for which you want to apply in the **CFDA Number** field.

OR

Enter the Funding Opportunity Number of the opportunity for which you want to apply in the **Funding Opportunity Number** field.

If you do not know the Funding Opportunity Number or CFDA Number for the grant for which you want to apply, you will need to search for the grant opportunity following the steps in Searching Grant Synopses. If you know the CFDA number or Funding Opportunity Number you can check the Grants.gov Programs List found by clicking the button Get Started at the top of any Grants screen and going to Step 2 Download an Application Package.

You must complete at least one of these fields to download an application.

Click the **Download Package** button to download the application package.

This will take you to the Selected Grant Applications for Download screen.

![](_page_26_Picture_7.jpeg)

To download an application package and its instructions, click the corresponding download link.

When you download an application package, you will first be taken to the **Download Opportunity Instructions and Application** screen.

![](_page_27_Picture_1.jpeg)

Confirm that you are downloading the correct application for the grant for which you want to apply.

If you would like to be notified of any changes to this opportunity, enter your email address in the field and then click the **Submit** button.

NOTE: ORAA strongly recommends that you enter your email address here. If a change is made to this application package and you have the old one, it will cause problems when ORAA tries to submit your final version of the PureEdge file.

If you choose not to enter your email address and the application package is deleted or modified, upon submitting the application package to Grants.gov, you may receive a rejection notice.

#### Click the **Download Application Package** link.

The application package will open in the PureEdge Viewer.

🛃 http://apply.grants.gov/opportu **Application Package screen** ↔ Back • → • ③ 🗿 🚰 😡 Search 📾 Favorites 🛞 Media 🎯 🖳• 🗁 📰 📃 🔞 Address 🕘 http://apply.grants.gov/opportunities/packages/oppUSDA-FNS-WIEB-04F-cfda10.557-cidUSDA-FNS-WIEB-04F.xfd • 🖓 60 🛎 = @ = @ A = ♥♥ ○ 100% • ● ♥? ? �<sub>powered</sub> Submit Save Print Cancel 2 Grant GRANTS GOV FY 2004 WIC Electronic Benefit Transfer (EBT) Full Grant C **Opportunity Title:** This electro be used to a Food and Nutrition Service Offering Agency: pportunity CFDA Number: Special Supplemental Nutrition Program for Women, Infa the Fede CFDA Description: USDA-ENS-WIEB-04E Opportunity Number: portunit appn. cel" b USDA-FNS-WIEB-04F **Competition ID:** Opportunity Open Date: 05/06/2004 tunit Opportunity Close Date: 06/28/2004 lisa johnson Grant Officer E-mail: lisa.johnson@fns.usda.gov Agency Contact: • -\* Application Filing Name: Mandatory Documents Application for Federal Assistance (SF-424) Mandatory Completed Docume Move Form to Submission List 1

Click the **Save** button to save the application to your computer. **NOTE:** Do not work on the package while you are in the browser. Your information may not save correctly.

Note: A warning message appears informing you that one or more of the items in this form contains an invalid value and asks if you want to proceed anyway. Click Yes.

This will open the Save Form window.

| Save Form window | SAVE FORM: Specify Filename                        | ? × |
|------------------|----------------------------------------------------|-----|
|                  | Save in: 🔄 My Documents 💽 🖛 🛍 📸                    | 0   |
|                  | My eBooks                                          | -   |
|                  | My Pictures                                        |     |
|                  | Security                                           |     |
|                  | SnagIt Catalog                                     |     |
|                  |                                                    |     |
|                  |                                                    |     |
|                  | 1                                                  |     |
|                  | File name: Sav                                     | 'e  |
|                  | Causers have been been been been been been been be |     |
|                  | Save as type. InternetForms Document               |     |

Browse to where you want to save the application on your computer. Enter the name that you want the application to be saved as in the **File name** field.

Click the **Save** button. The application will save to your computer. You will not need to be online to complete the application.

# **Completing Application Packages**

Apply Step 2 - Complete the Selected Grant Application Package

Once you download an application and its instructions, you can complete the application offline – just be sure to save the application to your computer. Application packages will save as an **xfd** file. Everything you need to know is included in the application package and instructions.

You can share the application with others at your organization simply by emailing the saved package file.

When the application downloads, it will automatically open in PureEdge Viewer. You should save the application to your computer. Once the application is saved, you will not need to be online to complete the application.

| Package                                                                                                    | iov.                                                                                                    | Grant Application Packag                                                                                                    |
|----------------------------------------------------------------------------------------------------|----------------------------------------------------------------------------------------------------|----------------------------------------------------------------------------------------------------|
| Oppantunity Title:<br>Othering Agenery<br>CFBA Description<br>Oppantunity Results:<br>Oppantunity Oppantunity Oppantunity<br>Oppantunity Clean Data<br>Agency Contact        | M1<br>Training Day 1<br>47.200<br>Kanoncismone<br>Total<br>Kindina Freeschamm<br>Kindina Freeschamm<br>Kindina Freeschamm<br>Kanoncismone<br>Kindina Freeschamm<br>Kanoncismone<br>Kindina Freeschamm                                                                                                    | This startwest, grants application is introduct to<br>be easily apply for the better relevance fluid<br>systematic.<br>If this is not the current handley apportantly,<br>accord this is not the current handley apportantly,<br>accord the application, definition better<br>apportantly yes an interacted by, and disorder<br>by apportantly yes an interacted by, and disorder |
| Baquited documents<br>form, highlight is and<br>Please north flat length<br>* Aggin alon flates flate<br>The Open faces that<br>select and anows the<br>Manifestry Documents | har you must fully complete before you can adduit it<br>field the dyna if any batters. More detailed interaction<br>of Bolds, and exigation of with an address the (r),<br>a Training Day 1<br>at will space the individual Factors. However, to some<br>completed from to the appropriate "Completed Day<br>Networks and the space of the space of the space of the<br>interaction of the space of the space of the space of the<br>interaction of the space of the space of the space of the<br>interaction of the space of the space of the space of the<br>interaction of the space of the space of the space of the space of the<br>interaction of the space of the space of the space of the space of the<br>interaction of the space of the space o | Its application are Tained in the Engated Decements here. To open a<br>mere provided helion the first of decements.                                                                                                    |

Verify that the pre-entered information is for the grant opportunity for which you want to apply.

If the Federal funding opportunity listed is not the opportunity for which you want to apply, close this application package by clicking the **Cancel** button at the top of the screen. You will then need to locate the correct Federal funding opportunity, download its application and then apply.

If the Federal funding opportunity listed is the opportunity for which you want to apply, you will need to complete the application in its entirety before submitting it.

Applications can be completed in their entirety offline. If you have any application specific questions, you can contact the offering agency directly using the contact information provided on the application's cover page.

# Completing the Cover Page

Enter a name for the application in the **Application Filing Name** field.

#### NOTE: There is a 43 character limit. Enter as much of the title as you can.

- This application can be completed in its entirety offline. You can save your application at any time by clicking the "Save" button at the top of your screen.
- The "Submit" button will not be functional until the application is complete and saved. **Only ORAA is authorized to submit the application.**

Open and complete all of the documents listed in the **Mandatory Documents** box and **Optional Documents** box.

- The documents listed in the **Mandatory Documents** box and **Optional Documents** may be predefined forms, such as SF-424 or SF-424 R & R, or documents that need to be attached, such as a program background statement. **Mandatory Documents** are required for this application. **Optional Documents** can be used to provide additional support for this application or may be required for specific types of grant activity. Reference the application package instructions for more information regarding **Optional Documents**.
- To open an item, simply click on it to select the item and then click on the Open button. When you have completed a form or document, click the form/document name to select it, and then click the =>> button. This will move the form/document to the Mandatory Completed Documents or Optional Completed Documents box for submission. To remove a form/document from the Completed Documents box, click the form/document name to select it, and then click the <<= button. This will return the form/document to the Mandatory Documents or Optional Documents box.</li>
- When you open a required form, the fields which must be completed are noted by a \*, and on some computers (depending on your settings) highlighted in yellow. Optional fields and completed fields are displayed in white. If you enter invalid or incomplete information in a field, you will receive an error message once you have the field.
- To exit a form, click on the **Close** button at the top of the screen. Then, click the **Save** button to resave your entire application.

Be sure to follow the steps below:

- All mandatory fields in all mandatory forms have been completed and moved to the Mandatory Completed Documents for Submission box.
- The Save button has been clicked **after** all documents have been moved to the Mandatory Completed Documents for Submission box.
- All mandatory fields in all optional forms that have been moved to the Optional Completed Documents for Submission box have been completed.

# Note: Although Grants.gov does not restrict types of file attachments, if more than one attachment is included in a grant submission and two or more files have the same name, the grant application cannot be processed without manual intervention. To correct this, you should:

- 1. Rename attached files with the same name so that no files share the same name.
- 2. Reattach the files.
- 3. Resubmit the application package.

![](_page_31_Picture_0.jpeg)

#### Forms

Forms, such as SF-424 and SF-424 R&R, are predefined and will require you to enter information into fields. (See last section, page 37, for UMCES information for these forms)

**Note** – the DUNS number that is entered within the application package must be the same DUNS number registered with the AOR who logins to submit the application

If the SF-424 or SF-424R&R is in the package, you must complete it first. SF-424/SF-424R&R will automatically complete additional fields on other forms with the information you entered.

To open a form in the **Mandatory** or **Optional Documents** box, simply click on the form name to select it and click the **Open Form** button which appears below the appropriate box. When you have completed a form, you will need to move it to the appropriate **Completed Documents for Submission** box.

Sample Application Form

|                                     | - C = 100 - 4                                              | *7 7 0         | edens                                        |     |                                                      |
|-------------------------------------|------------------------------------------------------------|----------------|----------------------------------------------|-----|------------------------------------------------------|
| APPLICATION FOR<br>FEDERAL ASSISTAN | ICE                                                        | 2. DATE SUBMIT | 100                                          | _   | Ver<br>Apply art teetifier                           |
| 1. THE OF SUBMISSION<br>Application | Proppication                                               | A BATE BECOM   | ID BY STATE                                  |     | Diete Application Identifier                         |
| Construction                        | <ul> <li>Construction</li> <li>Non-Construction</li> </ul> | 4.0ATE RECEIVE | D BY FEDERAL AGE                             | CT  | Federal identifier                                   |
| 5. APPLICANT INFORMATION            | 64 C                                                       |                | Organizational II                            | ét. |                                                      |
| *Legel Netw  * Organizational DUME  |                                                            |                | Degattrart                                   |     |                                                      |
| Address                             |                                                            |                | Marris and talaphon<br>this application type | -   | Der of patrice to be contacted on matters o<br>code) |
| 0ree0<br>*Cap<br>*Dev • 2p0         | Enver + Co                                                 | wety USA T     | Prefix                                       | T a | nel Nene                                             |
| 4. "EMPLOYER IDENTIFICATIO          | N NUMBER (214)                                             |                | <sup>4</sup> Phone Number (p                 |     | a code) Fac Number (give area code)                  |

When you open a required form, all required fields are noted by an \* and sometimes (depending on your computer settings) highlighted in yellow.

Optional fields and completed fields are displayed in white.

You can click any field to enter the necessary information or you can also use the **TAB** button on your keyboard to move from field to field.

If you enter invalid or incomplete information in a field, you will receive an error message upon leaving the field.

To exit a form, click the **Close** button at the top of the screen. Then click the **Save** button to save your application. *Remember to save under the new name you gave the file.* 

#### **Documents**

In addition to forms, application packages may also require that you submit specific documentation, such as a program background statement.

NOTE: Some agencies have specific directions for attachments (name of file, type of file, etc.) Be sure to read the solicitation carefully. Some require all documents to be in PDF format.

Depending on the form, you may be able to attach a PDF, Text Document, Word Document or other type of documents.

To open a form that requires you to attach a document, simply click on the form name to select it and click the **Open Form** button which appears below the appropriate box. When you have completed a form, you will need to move it to the appropriate **Completed Documents for Submission** box.

When you open a form, you will be able to attach documents from your computer to it. Depending on the form, you may be able to attach a PDF, Text Document, Word Document or other type of documents.

| Sample<br>Application<br>Document | Program Narrative File(s)                                                                                                    |  |
|-----------------------------------|----------------------------------------------------------------------------------------------------|--|
|                                   | Attachend" ( AAL Program Narrates ) Delete Program Narrates ) Weter Program Narrates ) Professor of attachened Bie types are: |  |

#### Attaching a Document

To upload a document, simply click the **Add** button. This will open an **Attachment** window.

| Attachment | Attachments                                            |                           |      |  |
|------------|--------------------------------------------------------|---------------------------|------|--|
| window     | Form Attac                                             | n<br>chments              | Done |  |
|            | Present Folder Program<br>Folders<br>Program Narrative | n Namative<br>Attachments | 2    |  |
|            |                                                        | 1                         | 1    |  |

Click the Attach button.

This will open a **Browse** window which will allow you to select the document on your computer which you want to upload.

Browse window

| ATTACH: Choose File or Files                                                                                                    | 2                                                                |
|----------------------------------------------------------------------------------------------------|------------------------------------------------------------------|
| Look in: 🔁 Temp                                                                                                    | • • • • •                                                        |
| (48E3A9E6-FA13-11D5-8CC9-00A0C9819286)<br>(E0000510-0510-0510-0510-000000000510)<br>rrsetup<br>OVER/76<br>Acrobet Distiller 5<br>Cookies | History<br>mschtmil<br>MT2UFU<br>OHotfix<br>Temporary Internet F |
| File name:                                                                                                    | Open                                                             |
| Files of type: All Files (".")                                                                                                    | Cancel                                                           |

When you have selected the document you want to attach, click the **Open** button.

You will return to the **Attach** window. Repeat this process until you have attached all of the necessary documents.

When you have selected all of the documents you want to include for this requirement, click the **Done** button.

If multiple files are attached to the field, the box next to Attachment will be **checked**. If only one file is attached, the name of the file will be displayed in the box next to Attachment.

#### **Deleting a Document**

To delete a document which you have uploaded, to the form, open the form, click the **Delete** button.

If multiple documents are attached, the Delete Attachment window will open.

| Delete<br>Attachment<br>window | Attachments                                                |                                                      |              |
|--------------------------------|------------------------------------------------------------|------------------------------------------------------|--------------|
|                                | Attachments                                                |                                                      | Remove       |
|                                | Present Folder Program Na<br>Folders:<br>Program Narrative | Attachments<br>Application instr<br>application pack | ructions doc |
|                                |                                                            | -                                                    | 2            |

On the **Delete Attachment** window, select the document or documents which you want to delete and click the **Remove** button.

Click the **Done** button when you are finished deleting the documents. Once all the attached documents have been removed, the check mark after the attachment will be removed. If there is only one attachment, press the **Delete** button. The **Remove Attachment** window will appear . Click "**Yes**" to delete or "**No**" to return back to the form. The file name will be removed from the display box on the form.

#### Viewing a Document

To view a document which you have uploaded, simply click the **View** button.

If only one document was attached the document will open. If multiple documents are attached, the **View Attachment** window will open.

![](_page_34_Picture_6.jpeg)

If you have uploaded more than one document you will need to select the document which you want to view and click the **Display** button.

Click the **Done** button to return back to the form without displaying the attachment. Closing the open document, returns you back to the form. To exit the mandatory documents page, click the **Close** button.

**Saving Your Application** 

To save your application, simply click the **Save** button at the top of your screen.

#### **Printing Your Application**

To print your application, simply click the Print button at the top of your screen on the face page of the grant application.

<u>NOTE: There are some real issues with printing-especially budget pages and</u> <u>Key Personnel pages. Go to the Budget form and print each page. The same</u> <u>holds true for Key Personnel.</u>

#### **Finalizing Your Application**

You can save your application at any time by clicking the **Save** button at the top of your screen.

Once you have properly completed and saved the application, you need to email it to UMCES/ORAA: Phyllis Rhoades, <u>rhoades@umces.edu</u> AND Erica Kropp, <u>ekropp@umces.edu</u>.

# **Supplemental Information for Macintosh Users**

#### **General Information**

Remember, there is no need to register with Grants.gov. UMCES is already registered.

The files you need (Citrix client, Citrix connection file) are located via the Grants.gov website at <u>http://apple.doit.wisc.edu/grants.gov/</u>. The University of Wisconsin has created a single preconfigured package for Mac OS X users to access this solution. This site provides a link to download the files along with instructions to install and use the software.

(This package is provided to the community as a service by the University of Wisconsin, and is not an official product of Grants.gov. The University of Wisconsin cannot provide support for this solution.)

Additional information is also on http://www.grants.gov/MacSupport

Download PureEdge Application package and directions to your Macintosh first. You will need to create a folder in your DOCUMENTS folder or in MY DOCUMENTS and save them in there. *NOTE: If you have Adobe Acrobat 6.0 installed on your machine, it will try to open the PureEdge file and you'll get an error message. Just close Adobe.* 

The Citrix client is for systems running OS X only.

Make sure that you have your Macintosh configured to add the extensions to the file name ending in xfd.

Attaching files to the PureEdge application package: You will not be able to view the files once you have attached them because you are connected to the server at Grants.gov/NIH and they don't have Adobe or Word installed. If you try to view your Adobe documents they open in Notepad and are garbled. Word docs open in Wordpad. Your files are there and are correct. ORAA will check them before we submit to Grants.gov.

Also note that currently the maximum number of concurrent connections to the NIH server is fifteen.

Once you are connected to the Citrix server, save your file often!! If you mistakenly close the Internet Explorer window, you are disconnected from the server and will lose your information if you haven't been saving it to your hard drive.

# UMCES information for parts of the SF 424 – Application for Federal Assistance -

- 1. Type of Submission: Non-Construction
- 5. Applicant Information:

Legal Name: University of Maryland Center for Environmental Science

DUNS: 021463831

Address: P.O. Box 775

Cambridge, MD 21613

**Dorchester County** 

Department: Organization Unit/Lab performing project

Contact: Phyllis Rhoades

rhoades@umces.edu

Phone: 410-228-9250, 611

Fax: 410-228-9265

6. Employer Identification Number: 52-6002033

- 7. Type of Applicant: State-Controlled Institution of Higher Learning
- 14. Congressional Districts: applicant always 1<sup>st</sup> (First)
- 16. State Review? Usually the answer is b.- not covered.
- 17. Delinquent on Federal Debt? No
- 18. Authorized Representative: Erica Kropp, Director of ORAA
- phone: 410-228-9250 Email: <u>ekropp@umces.edu</u> fax: 410-228-9265